## SIEMENS资阳市西门子(授权)中国一级代理商-西门子西南地区变频器总代理商

| 产品名称 | SIEMENS资阳市西门子(授权)中国一级代理商-<br>西门子西南地区变频器总代理商       |
|------|---------------------------------------------------|
| 公司名称 | 广东湘恒智能科技有限公司                                      |
|      | .00/件                                             |
| 规格参数 | 变频器:西门子代理商<br>触摸屏:西门子一级代理<br>伺服电机:西门子一级总代理        |
| 公司地址 | 惠州大亚湾澳头石化大道中480号太东天地花园2<br>栋二单元9层01号房(仅限办公)(注册地址) |
| 联系电话 | 18126392341 15267534595                           |

## 产品详情

右键点击新建的画面,选择"重命名画面",将画面命名为 CameraTestPic.Pdl,然后双击打开画面,如图 09 所示:

(35 KB)

图 09. 重命名画面 ( 点击图片可以查看原图 )

在打开的画面右侧,选中" 控件 "选项卡,右键点击" ActiveX 控件 ",选择" 添加/删除 ",如图 10 所示:

(7 KB)

图 10. 添加控件 ( 点击图片可以查看原图 )

在弹出的"选择 OCX 控件"对话框中勾选 WinCC WebBrowser Control 对象, 然后点击"确定"按钮, 如图 11 所示:

(28 KB)

图 11. 选择控件 ( 点击图片可以查看原图 )

展开 ActiveX 控件,可以看到多出的 WinCC WebBrowser Control 控件,如图 12 所示:

(15 KB)

图 12. WinCC WebBrowser Control (点击图片可以查看原图)

将 WinCC WebBrowser Control 控件在画面空白处拖出一个合适的大小,在 WinCC WebBrowser Control 控件的属性窗口中,设置"控件属性"中 MyPage 为摄像头的 IP 地址,本例中为 http://10.65.109.166,如图 13 所示:

(144 KB)

图 13. 控件属性 ( 点击图片可以查看原图 )

保存画面后激活项目,可以看到在 WinCC 运行系统中,WinCC WebBrowser Control 里显示的内容与在 IE 中显示的内容相同,如图 14 所示:

(352 KB)

图 14. WinCC 运行系统显示摄像头首页 ( 点击图片可以查看原图 )

点击"普通用户访问区(User Zone)"下的"推荐 ActiveX 模式(使用IE浏览器)", 弹出需要输入用户名和密码的窗口, 如图 15 所示:

(59 KB)

图 15. 用户名和密码窗口(点击图片可以查看原图)

键入正确的用户名和密码后,可以在 WinCC 运行系统中看到现场摄像头传来的实时画面,如图 16 所示:

(324 KB)

图 16. WinCC 运行系统显示现场画面(点击图片可以查看原图)

如 果需要在 WinCC 激活时直接显示图 16 所示界面,而不显示摄像头的首页,可以在 WinCC WebBrowser Control 的 MyPage 属性中直接键入 http://10.65.109.166/chs/view/indexactivex.html (可以在 IE 中先显示这个界面,然后复制地址栏中的地址);如果不需要显示云台控制、分辨率等设置界面,可以在 WinCC WebBrowser Control 的 MyPage 属性中直接键入 http://10.65.109.166/cgi/ichs (可以在 IE 中先显示这个界面,然后复制地址栏中的地址),然后将 Enabled、ShowStatus 以及 ShowNavigation 均设置为"否",如图 17 所示:

(28 KB)

图 17. 修改 MyPage 属性 (点击图片可以查看原图)

不显示云台控制、分辨率等设置界面的运行效果如图 18 所示:

(528 KB)

图 18. WinCC 运行系统以访客形式访问现场画面(点击图片可以查看原图)